附件二

## 新繳費方式操作流程

1. 進入繳費單查詢系統 <u>http://mis.cc.ntu.edu.tw/fee/</u> 查詢繳費單 收費帳戶:計畫使用者選 961665

非計畫使用者選 961664

繳費 ID:由計畫主持人向行政室申請,申請書詳附件一

| 台灣大學線上繳費系統 |                   |  |  |  |
|------------|-------------------|--|--|--|
| 收費帳戶名稱     | 961665 貴儀中心       |  |  |  |
| 繳費ID       |                   |  |  |  |
|            | 查詢繳費單 <b>重新設定</b> |  |  |  |

2. 進入查詢畫面後,系統帶出所有應繳項目

繳 款 人:為計畫主持人

繳款帳號:為該筆預約序號的專屬帳號

繳費狀態:銀行繳費1個工作日入帳,超商繳費7~12工作日入帳 (注意!尚未繳納可能代表使用者已至超商繳費,但尚未入帳!)

| test您好:<br>您的繳費單如下 點選可知費用詳<br>計畫主持人 |         |                      |      |             | 詳情  |     |      |  |
|-------------------------------------|---------|----------------------|------|-------------|-----|-----|------|--|
|                                     | 託收日期    | 收費項目                 | 繳款人  | 繳款帳號 🍃      |     | 金額  | 總費狀態 |  |
|                                     | 1010301 | SEA0002002011120119  | test | 96166500000 | 112 | 200 | 尙未繳納 |  |
|                                     | 1010301 | SEA0002002011120140+ | test | 96166500000 | 101 | 100 | 尙未繳納 |  |

3. 點選繳款帳號,可以看到繳費明細及銷帳情形,備註有繳款期限。

國 立 台 灣 大 學 SEA0002002011120119繳費明細

| 繳款ID | NTU120000                                |   |
|------|------------------------------------------|---|
| 繳款人  | test                                     |   |
| 繳款帳號 | 96166500000112                           |   |
| 應繳金額 | 200                                      |   |
| 繳費情形 | 未銷帳                                      | ) |
| 說明   | 1.銀行臨櫃繳款請按列印鈕列印繳費單<br>2.ATM轉帳請參考以下網頁轉帳說明 |   |
| 備註   | 陳佳翰                                      |   |
|      | 此紐列印繳費單                                  |   |

## 列印繳費單,即產生繳費單,持本繳費單可至銀行或便利商店繳費,繳費說明中有詳細解說。

SEA0002002011120119費繳費單

| 約                         | 敗款人                                                                                                    | : test                                      | 50100500000112                                                       |  |  |  |
|---------------------------|----------------------------------------------------------------------------------------------------|---------------------------------------------|----------------------------------------------------------------------|--|--|--|
| 約                         | 數款人 ID                                                                                                    | : NTU120000                                 |                                                                      |  |  |  |
| 厥                         | 應繳金額                                                                                                    | :200 元                                      |                                                                      |  |  |  |
| 約                         | 激款帳號                                                                                                    | : 96166500000112                            | 詳細繳費說明                                                               |  |  |  |
| 陳                         | 佳翰                                                                                                    |                                             |                                                                      |  |  |  |
| 缴                         | 款期限101/03                                                                                                    | /31                                         |                                                                      |  |  |  |
| 【<br>1、<br>2、<br>3、<br>4、 | 【繳費說明】為維護您的權益,繳款後請務必保留繳款收據直至確認入帳。<br>1、自動櫃員機轉帳(ATM)暨網路ATM繳款:請輸入華南銀行行號「008」,轉入帳號「96166500000112」,請依繳費單上金額轉帳,跨行轉帳手續費17元<br>將自轉出帳號中自動扣除。在營業目下3:30後轉帳繳款,將於次一營業日入帳。<br>2、便利商店繳款:您可持本帳單繳款購,至全省統一超商(7-ELEVEN)、全家便利商店(FamilyMart)、菜爾富(Hi-Life)、OK便利商店各門市繳款,<br>最多以2篇元為限,提醌您為保障您的權益,請保留繳款收據,以利查詢。您的帳款將於各便利商店傳播目三營業日入帳。<br>3、踐櫃繳款:您可以利用繳費單位運至「華南銀行」各營業單位繳款,您的帳號將於次一營業日入帳。<br>4、跨行匯款繳款:您可以到三人當各銀行營業單位,填寫匯款單,收款行「華南銀行」,分支單位「台大分行」,戶名「國立台灣大學」。 |                                             |                                                                      |  |  |  |
| S                         | EA0002002011                                                                                                    | 120119費繳費單                                  | 繳款人 test                                                             |  |  |  |
| 全行                        | 收款户名                                                                                                    | 國立台灣大學<br>00100500000119【茶牌作业伝播版 /7790 ) 文書 | 便利商店代收專用區                                                            |  |  |  |
| 代收                        | · 敬 秋 依 筑<br>應 繳 金 額                                                                                                    | 200 200                                     | 7-11、全家、OK、萊爾富                                                       |  |  |  |
| 郵局專田                      | ※郵局繳款i                                                                                                    | 通路未開放                                       | 【便利商店繳費須另付 10 元手續費】<br>繳款期限 應繳金額 \$200<br>帳戶編號 96166500000112 校對碼 51 |  |  |  |
| 214                       |                                                                                                    |                                             | 020301602                                                            |  |  |  |
| 認證                        |                                                                                                    | 收益                                          |                                                                      |  |  |  |
| 欄                         | * \$ .                                                                                                    |                                             |                                                                      |  |  |  |

5. 繳費完成後,可自行上網查詢繳款狀態,不需持任何憑證至行政 室,待款項入帳後,行政室會主動開立收據,並依照申請單指定方 式交付。